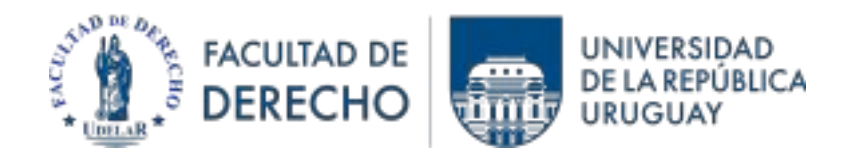

UNIDAD DE APOYO PEDAGÓGICO (UAP)

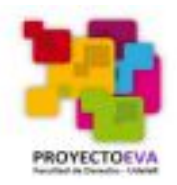

## Asistencia en EVA-Fder 2023

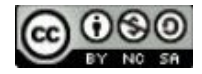

1.- Buscar e ingresar a la actividad "Asistencia" dentro del curso.

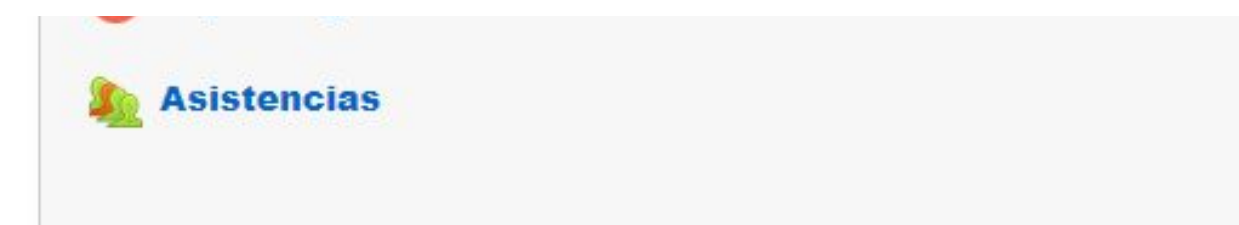

# 2.- Identificar la sesión correspondiente a la clase (fecha)y "enviar la asistencia".

mar 28 feb 2023 Matutino virtual - 1o grupo 4PM - 6PM Enviar asistencia

## **ACLARACIÓN:**

Según el tipo de curso y la decisión del docente, el marcado de la asistencia puede estar sujeto a:

- estar conectado al wifest (wifi para estudiantes en Facultad de Derecho). Esto será para todos los cursos presenciales.
- usar una clave fija o variable que dará el docente en cada clase (para cursos virtuales o híbridos).

## Conexión a Wifest (1)

🔍 (10) 🔕 🖸 🚔 🛛 AGENDA CONSULTORIO CLÍNICA NOTARIAL Acceso 1 -FACULTAD DE -----DERECHO Iniciar sesión en Wifest... VIIII URUGUAY Acceso 2 -Estudiantes ::: 🔍 (10) 🔘 🗹 🖨 AGENDA CO UNIVERSIDAD DE LA REPÚBLICA URUGUAY DERECHO Contenido de interés para estudiantes wifest 먦 P Cursos > Exámenes > Curso EVA 🛛 Biblioteca > BIENVENIDA **GUÍA DEL** Estudiantes: C. I. sin digito verificador. Funcionarios: Usuario del Correofder. **GENERACIÓN 2023** 8+ 0 ((•)) 0----SGAE Ø Wifest 🗹 Reserva de salón > **ESTUDIANTE** Estás a un paso de comenzar tu trayectoria Estudiantes: Contraseña de Bedelias. tad de Derecho de la Universidad de la Repi Funcionarios: Contraseña del Correofder. cionamos información importante para tener en cuenta en el transcurso de tus estudios. 👞 Si sos estudiante registrate para ingresar a Wifest por primera vez: E :8: 4-REGISTRO Docentes > Estudiantes > Convocatorias >

## Conexión a Wifest (2)

REGISTRO (primer ingreso con cada dispositivo)

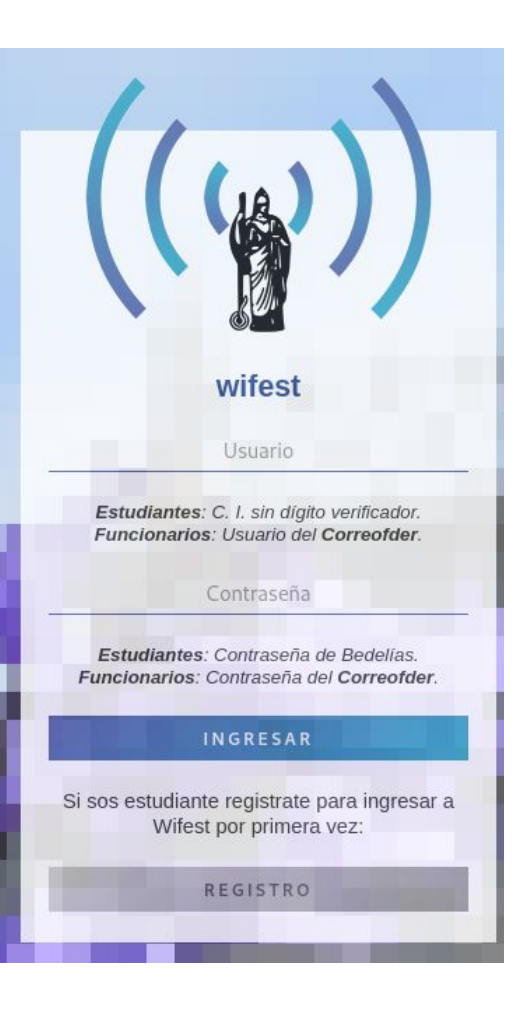